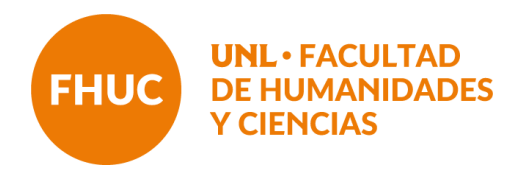

# INSTRUCTIVO CIERRE DE ACTAS DE REGULARIDAD Y PROMOCIÓN

El presente instructivo busca aportar orientaciones básicas para la carga de las actas de regularidad y promoción.

Si bien se trata de dos actas diferentes, cuando la asignatura prevé las dos condiciones las actas aparecen asociadas, es decir, se visualiza con un doble renglón en las y los estudiantes que reúnen requisitos de promoción y deben completarse ambos registros para poder cerrar las actas y procesarlas a los efectos que las y los estudiantes puedan inscribirse a las mesas de exámenes correspondientes, una vez finalizado el cursado.

Las asignaturas que no ofrecen promoción visualizan solo los registros para la regularidad.

#### 1. Ingresar al usuario docente de SIU Guaraní

Desde la siguiente dirección: https://servicios.unl.edu.ar/guarani3/autogestion/

Se ingresa con la información de usuario y contraseña

| UNIVERSIDAD<br>NACIONAL DEL LITORAL                       |                      | G                                                                                                    | MÓDULO DE GESTIÓN ACADÉMICA<br>Versión 3.18.0.0.15 |
|-----------------------------------------------------------|----------------------|----------------------------------------------------------------------------------------------------|----------------------------------------------------|
| Acceso Fechas de Examen                                   | Horarios de Cursadas |                                                                                                    |                                                    |
| Ingresá tus datos<br><sup>Usuano</sup><br>I<br>Contraseña | )                    | SIU Guaraní<br>Algunas de las cosas que podés hacer con este sistema son:<br>• Inscribirte a materias y exámenes.<br>• Consultar el plan de tu propuesta.<br>• Consultar tu historia académica.<br>• Actualizar tus datos personales.<br>• Recibir alertas sobre períodos de inscripción o vencimiento de exámenes finales. |                                                    |
| Ingresar<br>¿Olvidaste tu contraseña o sos un usu         | uario nuevo?         |                                                                                                    |                                                    |

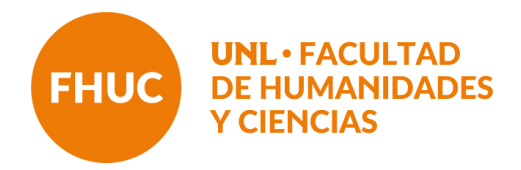

# 2. Verificar rol docente

Aquellos docentes que son ex alumnos de la FHUC deben verificar encontrarse en su perfil Docente en el margen derecho del menú superior.

| Cursadas Clases Exámenes Reportes                                                      | s • Encuestas • Derechos •                                           |                                                                                                    |                                       |                                     | Perfil: Docente 👻        |
|----------------------------------------------------------------------------------------|----------------------------------------------------------------------|----------------------------------------------------------------------------------------------------|---------------------------------------|-------------------------------------|--------------------------|
| Seleccione la comisión con                                                             | la que desea operar                                                  |                                                                                                    |                                       |                                     | Filtrar                  |
| Filtro                                                                                 |                                                                      |                                                                                                    |                                       | ^                                   |                          |
| Período lectivo: Vigentes                                                              |                                                                      |                                                                                                    |                                       | ~                                   |                          |
|                                                                                        |                                                                      |                                                                                                    |                                       |                                     |                          |
|                                                                                        |                                                                      |                                                                                                    |                                       |                                     |                          |
| 021 - 1er Cuatrimestre 2021                                                            |                                                                      |                                                                                                    |                                       |                                     |                          |
| 021 - 1er Cuatrimestre 2021                                                            |                                                                      |                                                                                                    |                                       |                                     |                          |
| 021 - 1er Cuatrimestre 2021                                                            | Sociología de la Educación (F                                        | HUCFD001)                                                                                                |                                       |                                     |                          |
| 021 - 1er Cuatrimestre 2021<br>Comisión                                                | Sociología de la Educación (F<br>Subcomisión                         | HUCFD001)<br>Ubicación                                                                                   | Responsabilidad                       | Turno                               | Inscripciones            |
| 021 - 1er Cuatrimestre 2021<br>Comisión<br>soc de la Educ. 01                          | Sociología de la Educación (F<br>Subcomísión<br>No tiene             | HUCFD001)<br>Ubicación<br>Facultad de<br>Humanidades y Ciencias                                          | Responsabilidad<br>Adjunto            | Turno<br>Sin definir                | Inscripciones<br>2       |
| 2021 - 1er Cuatrimestre 2021<br>Comisión<br>Soc. de la Educ. 01<br>Soc. de la Educ. 04 | Sociología de la Educación (F<br>Subcomisión<br>No tiene<br>No tiene | HUCFD001)<br>Ubicación<br>Facultad de<br>Humanidades y Ciencias<br>Facultad de<br>Humanidades y Ciencias | Responsabilidad<br>Adjunto<br>Adjunto | Turno<br>Sin definir<br>Sin definir | Inscripciones<br>2<br>17 |

# 3. Cursadas

En el menú superior dirigirse a la pestaña de Cursadas

| Cursadas Clases                                                                        | Examenes                    | Reportes -   | Encuestas - | Derechos -                                                                       |                                                                                                    |                                       |                                                    | Pertil: Docente -              |
|----------------------------------------------------------------------------------------|-----------------------------|--------------|-------------|----------------------------------------------------------------------------------|----------------------------------------------------------------------------------------------------|---------------------------------------|----------------------------------------------------|--------------------------------|
| Seleccione la                                                                          | comisió                     | n con la     | que dese    | a operar                                                                         |                                                                                                    |                                       |                                                    | Filtrar                        |
| Filtro                                                                                 |                             |              |             |                                                                                  |                                                                                                    |                                       | ^                                                  |                                |
| Período                                                                                | lectivo: Vige               | entes        |             |                                                                                  |                                                                                                    |                                       | ~                                                  |                                |
| 2021 - 1er Cuatri                                                                      | mestre 20                   | 021          |             |                                                                                  |                                                                                                    |                                       |                                                    |                                |
| 2021 - 1er Cuatri                                                                      | mestre 20                   | 021          |             | Sociología de la Educación (F                                                    | HUCFD001)                                                                                                    |                                       |                                                    |                                |
| 2021 - 1er Cuatri                                                                      | mestre 20<br><sub>Com</sub> | 021<br>isión |             | Sociología de la Educación (F<br>Subcomisión                                     | HUCFD001)<br>Ubicación                                                                                                    | Responsabilidad                       | Turno                                              | Inscripciones                  |
| 2021 - 1er Cuatri<br>Soc. de la Educ. 01                                               | mestre 20<br><sub>Com</sub> | )21<br>isión |             | Sociología de la Educación (F<br>Subcomisión<br>No tiene                         | HUCED001)<br>Ubicación<br>Facultad de<br>Humanidades y Ciencias                                                                                   | Responsabilidad<br>Adjunto            | Turno<br>Sin definir                               | Inscripciones                  |
| 2021 - 1er Cuatri<br>Soc. de la Educ. 01<br>Soc. de la Educ. 04                        | mestre 20<br>Com            | )21<br>istón |             | Sociología de la Educación (F<br>Subcomisión<br>No tiene<br>No tiene             | HUCFD001)<br>Ubicación<br>Facultad de<br>Humanidades y Ciencias<br>Facultad de<br>Humanidades y Ciencias                                          | Responsabilidad<br>Adjunto<br>Adjunto | Turno<br>Sin definir<br>Sin definir                | Inscripciones<br>2<br>17       |
| 2021 - 1er Cuatri<br>Soc. de la Educ. 01<br>Soc. de la Educ. 04<br>Soc. de la Educ. 17 | mestre 20<br>Com            | isión        |             | Sociología de la Educación (F<br>Subcomisión<br>No tiene<br>No tiene<br>No tiene | HUCED001)<br>Ubicación<br>Facultad de<br>Humanidades y Ciencias<br>Facultad de<br>Humanidades y Ciencias<br>Facultad de<br>Humanidades y Ciencias | Responsabilidad<br>Adjunto<br>Adjunto | Turno<br>Sin definir<br>Sin definir<br>Sin definir | Inscripciones<br>2<br>17<br>14 |

CiudadUniversitaria.ParajeElPozo S3000ZAA SantaFe. Tel: (0342) 457 5105

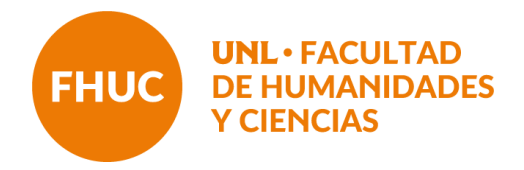

# 4. Asignatura

Seleccionar la asignatura sobre la cual completará el acta de cursada

| Cursadas  | Clases     | Exámenes                    | Reportes -   | Encuestas - | Derechos -                                   |                     |                 | P     | erfil: Docente 🔻 |
|-----------|------------|-----------------------------|--------------|-------------|----------------------------------------------|---------------------|-----------------|-------|------------------|
| selecci   | one la     | comisió                     | n con la     | que dese    | a operar                                     |                     |                 |       | Filtrar          |
|           | Filtro     |                             |              |             |                                              |                     |                 | *     | с.               |
|           | Período I  | ectivo: Vige                | entes        |             |                                              |                     |                 | ~     |                  |
|           |            |                             |              |             |                                              |                     |                 |       |                  |
|           |            |                             |              |             |                                              |                     |                 |       |                  |
| 021 - 1e  | er Cuatrir | mestre 20                   | )21          |             |                                              |                     |                 |       |                  |
| :021 - 1e | er Cuatrir | mestre 20                   | )21          |             | Sociología de la Educación (F                | HUCFD001)           |                 |       |                  |
| :021 - 1€ | er Cuatrir | mestre 20<br><sub>Com</sub> | )21<br>isión |             | Sociología de la Educación (F<br>Subcomisión | HUCFD001) Ubicación | Responsabilidad | Turno | Inscripciones    |

# 5. Notas

En el sub-menú dirigirse a la pestaña Cargar Notas

| Cursadas   | Clases       | Exámenes      | Reportes -       | Encuestas <del>•</del> | Derechos -     |                        |                   |                     |                    | Perfil: Docente 👻      |
|------------|--------------|---------------|------------------|------------------------|----------------|------------------------|-------------------|---------------------|--------------------|------------------------|
| A Socie    | ología de la | Educación: So | c. de la Educ. 0 | 1 🗸                    |                |                        | Inicio Carga      | r Notas Alum        | nos Evaluaciones   | Actas Moodle           |
| Sociolog   | jía de la l  | ducación      | (FHUCFD00        | 1) - Soc. de           | la Educ. 01    |                        |                   |                     |                    | E Detalle              |
| Carga d    | le nota      | s de cu       | rsada            |                        | Calcular Notas | ✔Autocompletar         | 👁 Ver escala de n | otas para regularid | ad 💿 Ver escala de | e notas para promoción |
| Búsqueda   | de alumnos   | por apellido  |                  |                        |                |                        |                   |                     |                    | Guardar                |
|            |              |               |                  |                        |                |                        |                   |                     | Autocompletar p    | promoción Si No        |
| Alumno     |              |               |                  |                        |                | Acta                   | Fecha             | Nota                | Condición          | Resultado              |
| <b>FST</b> |              |               |                  | 1                      |                | Cursada (R17726        | /21 )             |                     | - ~                |                        |
| LUT        | 000/1112     | NONDRE I      |                  | L                      |                | Promoción ( P1774<br>) | 6/21              | - •                 | - •                |                        |
| EST        | UDIANTE      | NOMBRE        | APELLIDO 2       | 2                      |                | Cursada (R17726        | /21 )             |                     | - •                | - •                    |

En la columna correspondiente a **Acta** el sistema informa el número de acta generada. Si la asignatura tiene acta de regularidad y promoción, para cada estudiante se podrán encontrar dos renglones a completar: el renglón blanco corresponde a Cursada (para consignar la regularidad) y el amarillo a Promoción.

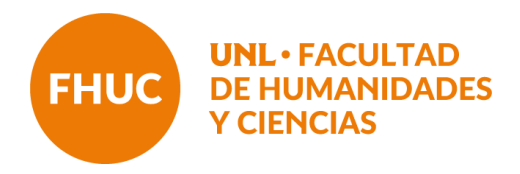

Aquellas asignaturas que no sean promocionales sólo tendrán visible el renglón de **Cursada.** 

#### 6. Completar acta

Para cargar el acta se debe tener en cuenta:

a) La **Fecha** debe estar dentro del período lectivo, y no puede ser posterior al día en que se carga el acta. Se sugiere colocar la fecha que estipula el Calendario Académico de la FHUC para la carga de actas de regularidad y promoción y utilizar la herramienta "autocompletar".

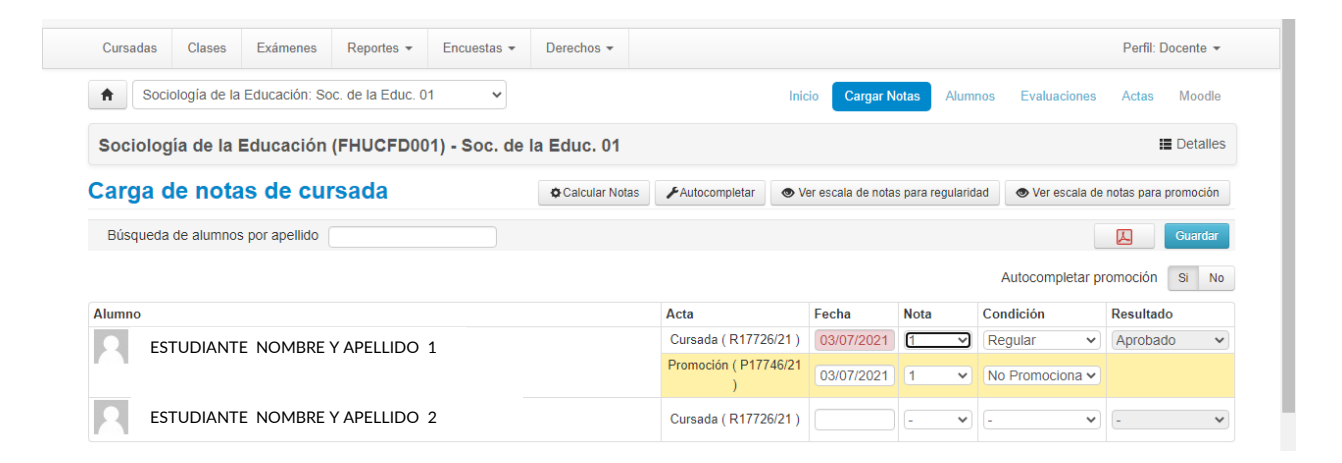

b) Se recuerda que en los casos que se ofrece promoción -como se muestra en la figura de arriba- aparece un doble reglón y es preciso completar ambos (hayan o no promocionado), ya que se trata de dos actas diferentes.

c) Para cargar la **Condición** seleccionar la opción "Regular" o "Libre" en la columna correspondiente. Una vez seleccionada la Condición el campo Resultado se autocompleta con aprobado para quienes estén en condición regular o reprobado para los libre (tener en cuenta que este resultado -Aprobado, Reprobado, Ausente- refiere a la condición de la regularidad, no de la asignatura).

d) Para completar la **Promoción** se debe consignar la nota de quienes hayan promocionado; siempre hay que seleccionar los números enteros conforme la escala de calificaciones vigente y completar el campo de Condición con la opción: **Promocionado**.

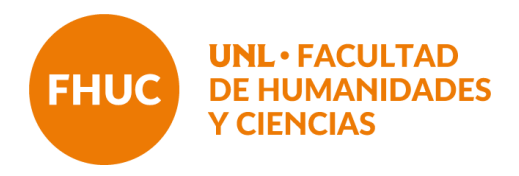

Debe completarse la condición de la totalidad de las y los estudiantes que figuran en el acta. También en caso de que el/la estudiante no haya alcanzado la promoción debe colocarse **No Promocionado**.

e) En caso que el/la estudiante haya alcanzado la promoción pero no figure en el reglón amarillo -por no reunir aún los requisitos exigidos- consignar en el acta de cursada la condición de **Promoción Pendiente** y colocar la nota que corresponda. (De acuerdo al Régimen de Enseñanza de FHUC esta condición se extiende por 7 turnos).

f) **Información importante para asignaturas que ofrecen promoción**: las y los estudiantes que hayan promocionado **no deberán** inscribirse a los turnos de exámenes, ya que de hacerlo, figurarán en dos actas.

Quienes hayan quedado en la Condición de **Promoción Pendiente**, una vez cumplimentados los requisitos deberán inscribirse al turno de examen para que se les pase la nota, dentro de los plazos establecidos por el Régimen de Enseñanza.

| Cursadas | Clases       | Exámenes      | Reportes -       | Encuestas -  | Derechos -     |                            |                    |              |            |               | Perfil       | Docente -    |
|----------|--------------|---------------|------------------|--------------|----------------|----------------------------|--------------------|--------------|------------|---------------|--------------|--------------|
| A Socio  | ología de la | Educación: So | c. de la Educ. 0 | 1 👻          |                | Ini                        | cio Cargar N       | lotas Al     | umnos      | Evaluacione   | s Actas      | Moodle       |
| Sociolog | ía de la I   | ducación      | (FHUCFD00        | 1) - Soc. de | la Educ. 01    |                            |                    |              |            |               |              | E Detalles   |
| Carga d  | le nota      | s de cur      | rsada            |              | Calcular Notas |                            | 'er escala de nota | s para regul | aridad     | Ver escala    | de notas par | ra promoción |
| Búsqueda | de alumnos   | por apellido  |                  |              |                |                            |                    |              |            |               | A            | Guardar      |
|          |              |               |                  |              |                |                            |                    |              |            | Autocompletar | promociór    | Si No        |
| Alumno   |              |               |                  |              |                | Acta                       | Fecha              | Nota         | С          | ondición      | Resulta      | obe          |
| O EST    |              | NOMBRE '      | Y APELLIDO       | 1            |                | Cursada ( R17726/21 )      | 03/07/2021         | 1            | • F        | Regular       | Aprob        | ado 🗸        |
|          |              |               |                  |              |                | Promoción ( P17746/21<br>) | 03/07/2021         | 9            | <b>9</b> ( | Promocionado  | •            |              |
| EST      | FUDIANTE     | NOMBRE        | Y APELLIDO       | 2            |                | Cursada ( R17726/21 )      |                    | -            | •          |               | •            | ~            |

g) Luego de finalizado el proceso se debe **GUARDAR** con botón azul en la parte superior derecha del listado de estudiantes. Si el acta ocupa más de una hoja, antes de pasar a completar la siguiente siempre se debe **GUARDAR** y verificar que todos los renglones estén cargados.

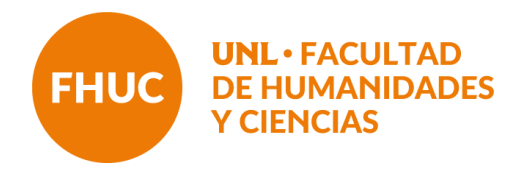

# 7. Reporte de acta

En el menú superior dirigirse a la pestaña **Reportes** y desplegar el sub-menú para seleccionar la opción **Reporte de actas**.

| Cursadas      | Clases                       | Exámenes                 | Reportes -                                                                                          | Encuestas -                                                                    | Derecho  | 0S <del>*</del>                |                                       |                 | I           | Perfil: Docente 👻 |
|---------------|------------------------------|--------------------------|----------------------------------------------------------------------------------------------------|--------------------------------------------------------------------------------|----------|--------------------------------|---------------------------------------|-----------------|-------------|-------------------|
| Selecci       | ione la<br>Filtro<br>Período | comisió<br>lectivo: Vige | Agenda de ex<br>Ficha del alur<br>Inscriptos a c<br>Inscriptos rec<br>Oferta de con<br>Reporte de A | cámenes<br>nno<br>omisiones<br>xámenes<br>hazados en comis<br>nisiones<br>ctas | siones   | erar                           |                                       |                 | ~           | Filtrar           |
| 2021 - 10     | er Cuatri                    | mestre 20.               | Resultado de                                                                                        | Cursadas                                                                       |          |                                |                                       |                 |             |                   |
|               |                              |                          |                                                                                                    |                                                                                | Sociolog | gía de la Educación (FHUCFD001 | 1)                                    |                 |             |                   |
|               |                              | Comis                    | sión                                                                                                |                                                                                |          | Subcomisión                    | Ubicación                             | Responsabilidad | Turno       | Inscripciones     |
| Soc. de la Ed | luc. 01                      |                          |                                                                                                    |                                                                                | No       | o tiene                        | Facultad de<br>Humanidades y Ciencias | Adjunto         | Sin definir | 2                 |

En la lista desplegable de la nueva pantalla que se encuentra en el margen superior derecho seleccionar en **Cursada** o **Promociones**, según corresponda.

| Cursadas                        | Clases                                                   | Exámenes                                                                           | Reportes -                                                                                                    | Encuestas 👻          | Derechos -                                                                       | Perfil: Docente                                                                                                    |
|---------------------------------|----------------------------------------------------------|------------------------------------------------------------------------------------|----------------------------------------------------------------------------------------------------|----------------------|----------------------------------------------------------------------------------|----------------------------------------------------------------------------------------------------|
| Reporte                         | e de ac                                                  | tas                                                                                |                                                                                                    |                      |                                                                                  | Por favor, seleccione el Tipo de Acta: Cursadas<br>Cursadas<br>Exámenes                                                                                                    |
| Período lect                    | ivo: Todos                                               | \$                                                                                 | ~                                                                                                    | Actividad: Tod       | as                                                                               | X Acta: Todas Y Promociones                                                                                                    |
|                                 |                                                          |                                                                                    |                                                                                                    |                      |                                                                                  |                                                                                                    |
| Cursadas<br>Acta                | Activida                                                 | ad                                                                                 |                                                                                                    |                      | Comisión                                                                         | Ubicación Estado                                                                                                    |
| Cursadas<br>Acta<br>9142        | Activida                                                 | ad<br>gía de la Educad                                                             | ción (FHUCFD00                                                                                                    | 1)                   | Comisión<br>SociolEducac02                                                       | Ubicación Estado<br>Facultad de Humanidades y Ciencias Cerrada (06/12/2016                                                                                                    |
| ursadas<br>Acta<br>9142<br>9141 | Activida<br>Sociolog<br>Sociolog                         | ad<br>gía de la Educad<br>gía de la Educad                                         | ción (FHUCFD00 <sup>-</sup><br>ción (FHUCFD00 <sup>-</sup>                                                               | 1)                   | Comisión<br>SociolEducac02<br>SociolEducac03                                     | Ubicación Estado   Facultad de Humanidades y Ciencias Cerrada (06/12/2016)   Facultad de Humanidades y Ciencias Cerrada (06/12/2016)                                                                                                    |
| Acta<br>9142<br>9145            | Activida<br>Sociolog<br>Sociolog<br>Sociolog             | ad<br>gía de la Educad<br>gía de la Educad<br>gía de la Educad                     | ción (FHUCFD00 <sup>-</sup><br>ción (FHUCFD00 <sup>-</sup><br>ción (FHUCFD00 <sup>-</sup>                                | 1)<br>1)<br>1)       | Comisión<br>SociolEducac02<br>SociolEducac03<br>SociolEducac05                   | Ubicación Estado   Facultad de Humanidades y Ciencias Cerrada (06/12/2016)   Facultad de Humanidades y Ciencias Cerrada (06/12/2016)   Facultad de Humanidades y Ciencias Cerrada (06/12/2016)   Facultad de Humanidades y Ciencias Cerrada (06/12/2016)   Cerrada (06/12/2016) Cerrada (06/12/2016)                                                                                                    |
| Acta<br>9142<br>9145<br>9146    | Activida<br>Sociolog<br>Sociolog<br>Sociolog<br>Sociolog | ad<br>gía de la Educad<br>gía de la Educad<br>gía de la Educad<br>gía de la Educad | ción (FHUCFD00 <sup>.</sup><br>ción (FHUCFD00 <sup>.</sup><br>ción (FHUCFD00 <sup>.</sup><br>ción (FHUCFD00 <sup>.</sup> | 1)<br>1)<br>1)<br>1) | Comisión<br>SociolEducac02<br>SociolEducac03<br>SociolEducac05<br>SociolEducac04 | Ubicación Estado   Image: Constraint of the second of the second of |

Quienes visualicen muchas actas en esta pantalla pueden utilizar las opciones de filtros (resaltada con gris en el programa), seleccionando el periodo lectivo correspondiente y la actividad (asignatura).

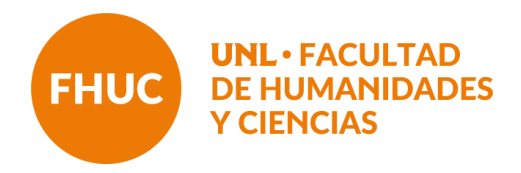

#### 8. Generar acta en pdf

Seleccionar el acta correspondiente según número reportado, o entre aquellas cuya condición se encuentre **Abierta**.

| R13135/20 | Sociología de la Educación (FHUCFD001) | Soc.delaEduc 02            | Facultad de Humanidades y Ciencias | Cerrada (27/11/2020) |
|-----------|----------------------------------------|----------------------------|------------------------------------|----------------------|
| R13138/20 | Sociología de la Educación (FHUCFD001) | Soc.delaEduc 05            | Facultad de Humanidades y Ciencias | Cerrada (30/12/2020) |
| R17211/21 | Sociología de la Educación (FHUCFD001) | Sociol Educ 03             | Facultad de Humanidades y Ciencias | Abierta              |
| R17726/21 | Sociología de la Educación (FHUCFD001) | Soc. de la Educ. 01        | Facultad de Humanidades y Ciencias | Abierta              |
| R18899/21 | Sociología de la Educación (FHUCFD001) | Sociología de la Educación | Facultad de Humanidades y Ciencias | Abierta              |
| R17593/21 | Sociología de la Educación (FHUCFD001) | Sociol Educ 02             | Facultad de Humanidades y Ciencias | Abierta              |
| R17175/21 | Sociología de la Educación (FHUCFD001) | Soc. de la Educ. 17        | Facultad de Humanidades y Ciencias | Abierta              |

Seleccionar el botón 📙 para poder descargar el acta en formato PDF.

# 9. Envío de actas

Enviar a <u>alumnado@fhuc.unl.edu.ar</u> con copia a <u>actascursado@fhuc.unl.edu.ar</u> consignando como asunto: **Nombre de la asignatura – Acta de regularidad y/o promoción – cuatrimestre – año correspondiente.**